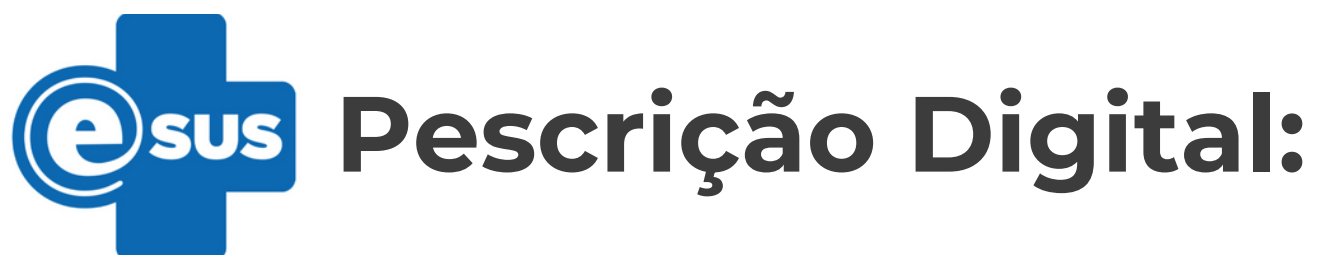

## Certificado Digital para ativação do HTTPs no e-SUS PEC 5.2

Linux

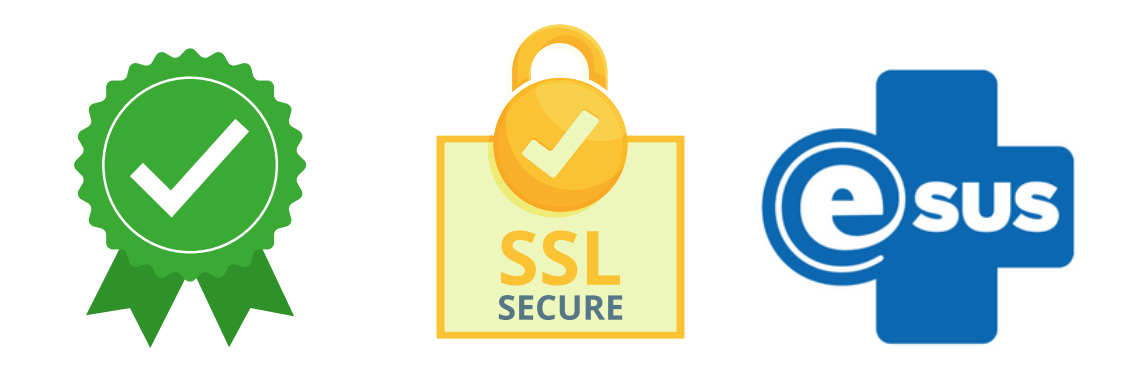

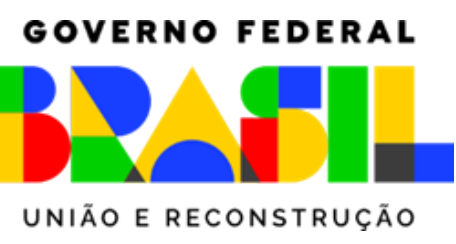

MINISTÉRIO DA SAÚDE

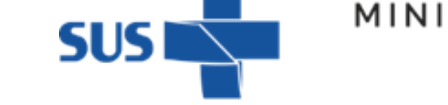

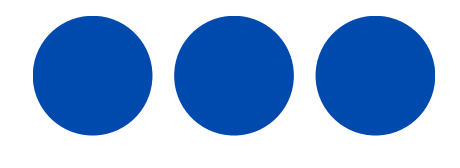

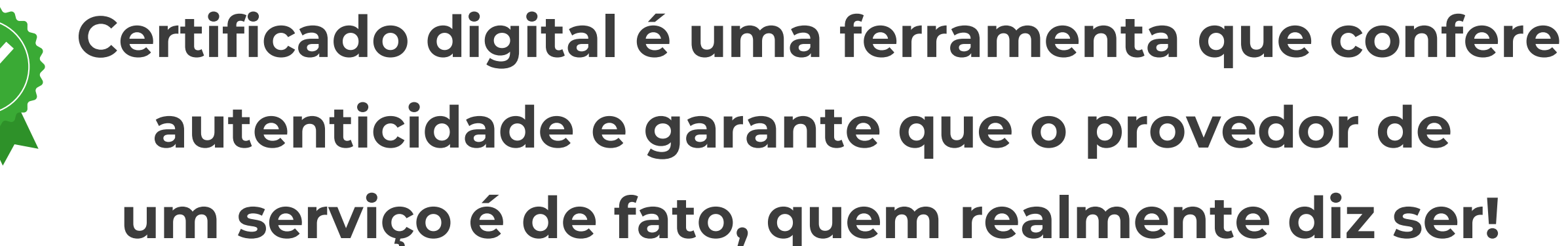

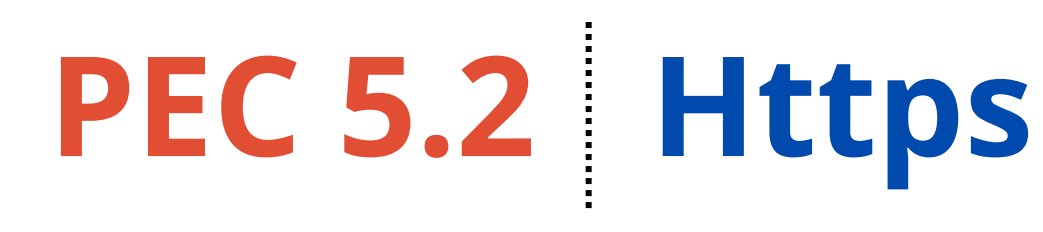

Prescrição Digital

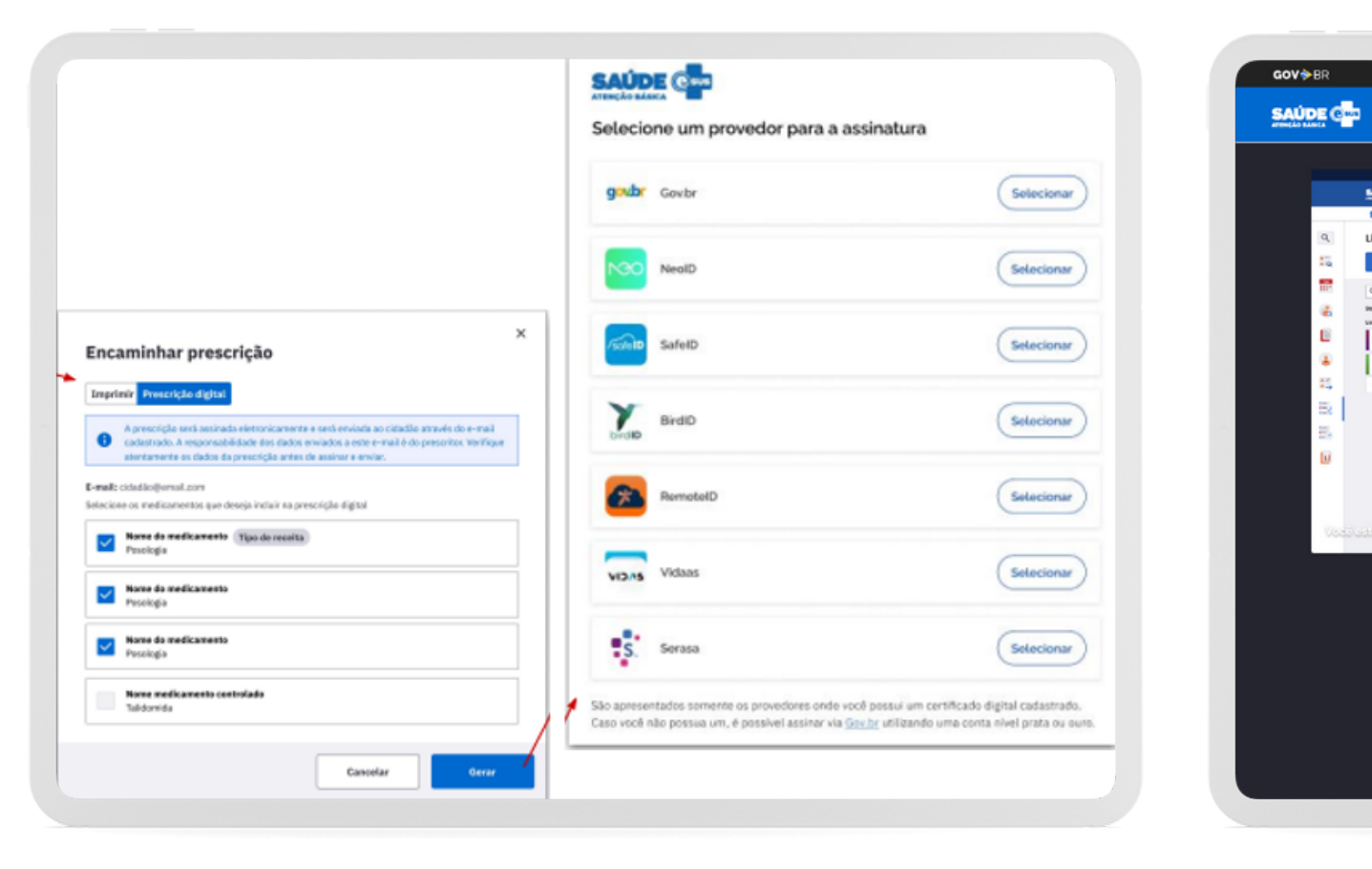

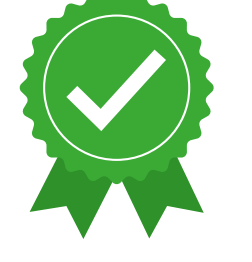

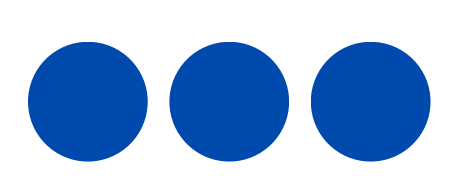

## namada

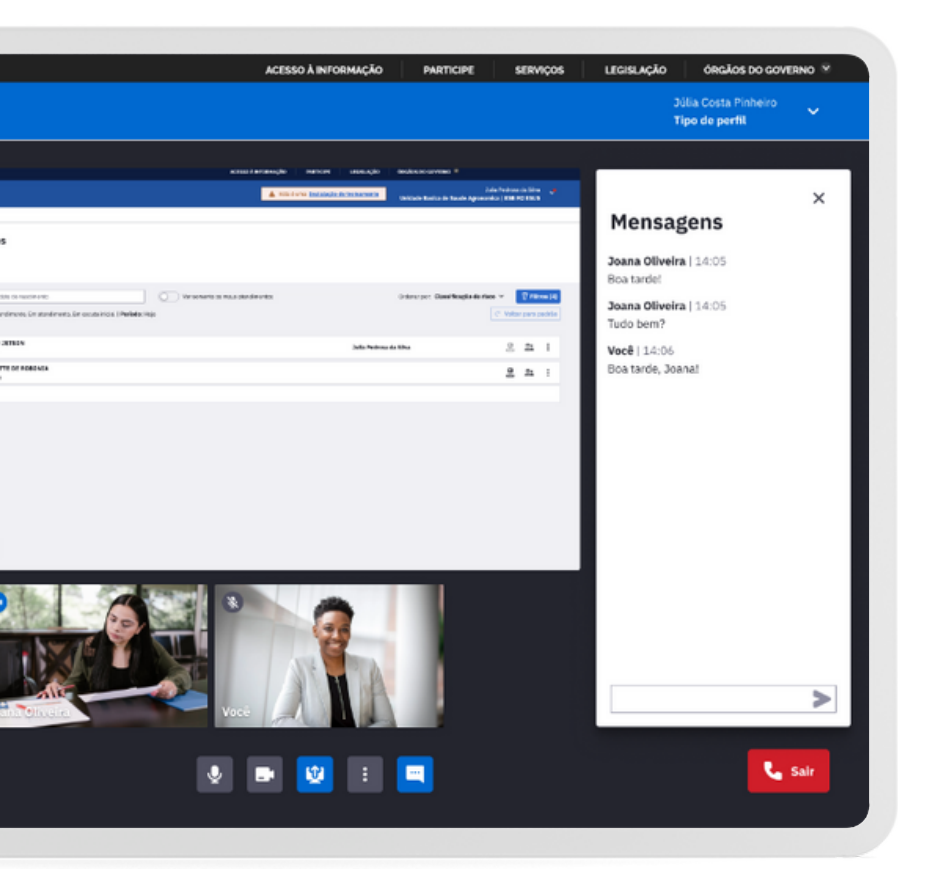

## **HTTPs:**

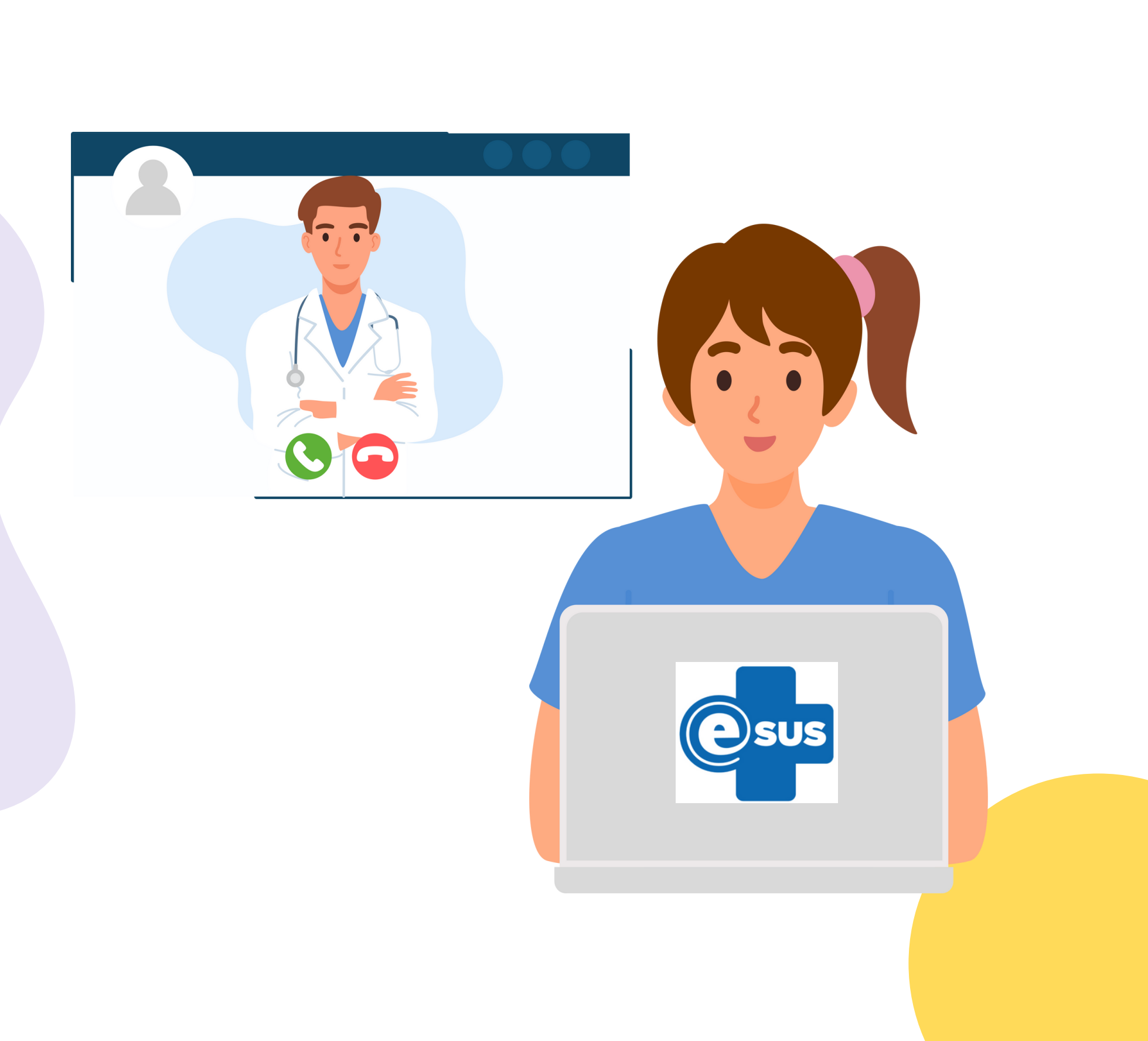

Viabiliza uma **conexão criptografada**, permitindo que os participantes envolvidos na comunicação tenham os seus dados protegidos, assegurando-se maior **confidencialidade** e **sigilo** das informações !!!

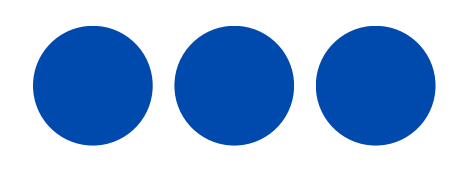

# Let's Encrypt:

Para geração do certificado digital, utilizaremos a **Let's Encrypt** que é uma autoridade certificadora **gratuita**, automatizada e aberta que se tornou possível graças à organizações sem fins lucrativos na Internet.

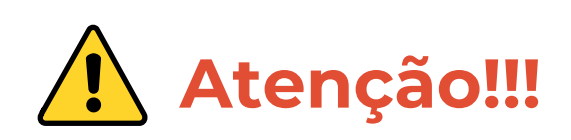

Let's Encrypt não emite certificados para endereços IP simples, apenas **nomes de domínio**.

Exemplo: sisaps.saude.gov.br

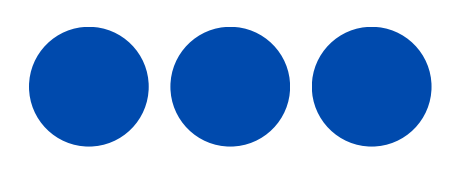

# Let's D Encrypt

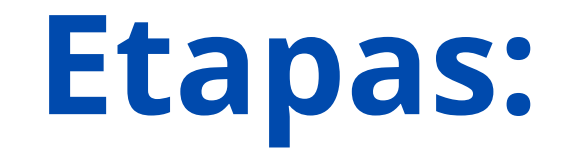

É importante destacar que as etapas descritas abaixo para geração do certificado através do Let's Encrypt, são apenas **sugestões**, podendo o Município utilizar a certificadora que desejar para geração do certificado.

## Serão duas etapas:

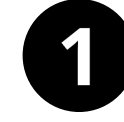

Geração do Certificado Digital via Certbot da Let's Encrypt

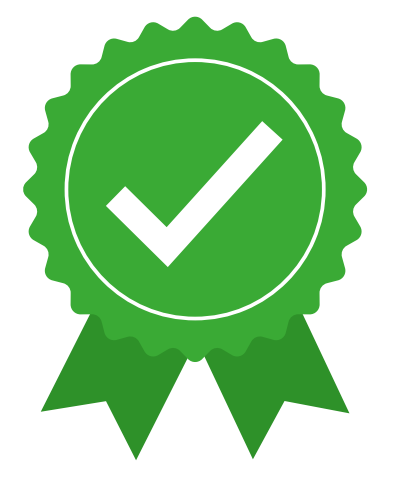

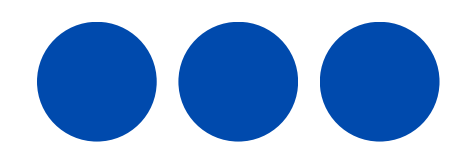

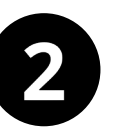

## Configuração e Parametrização do PEC 5.2

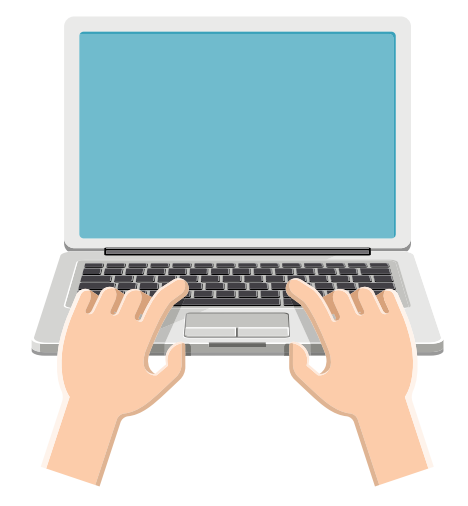

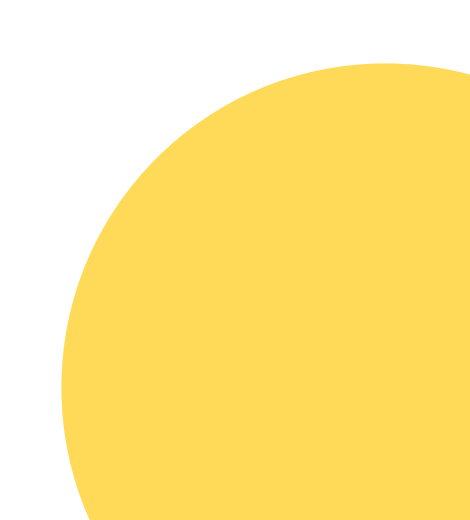

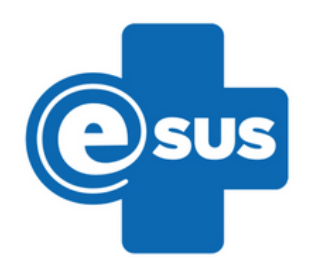

Descrição passo a passo da geração do certificado e parametrização do PEC:

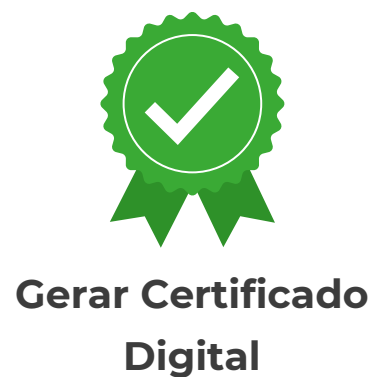

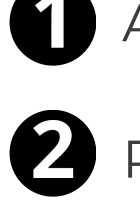

Alteração da porta no PEC

- 2 Reiniciar o serviço
- B Instalar Core do **snapd**
- Instalar e configurar o **certbot** 4
- **5** Geração do certificado digital
- 6 Importar certificado e criar a keystore

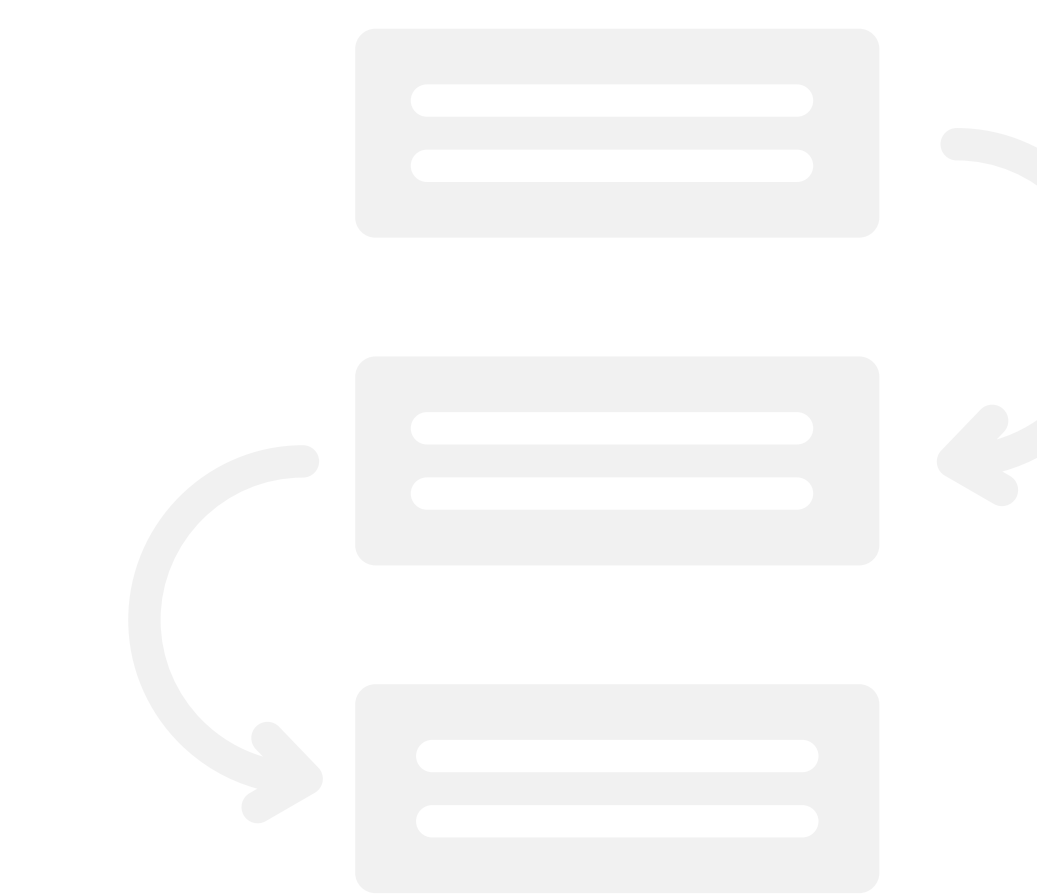

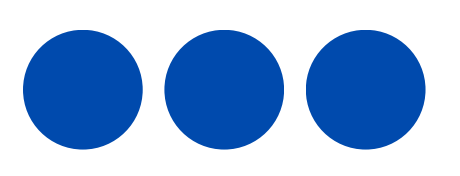

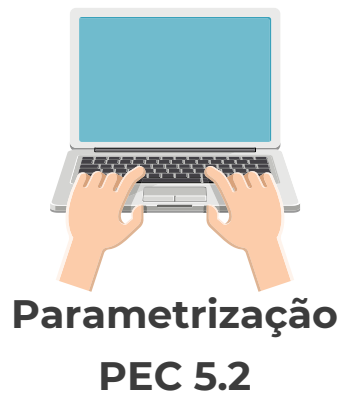

## Parametrização do PEC

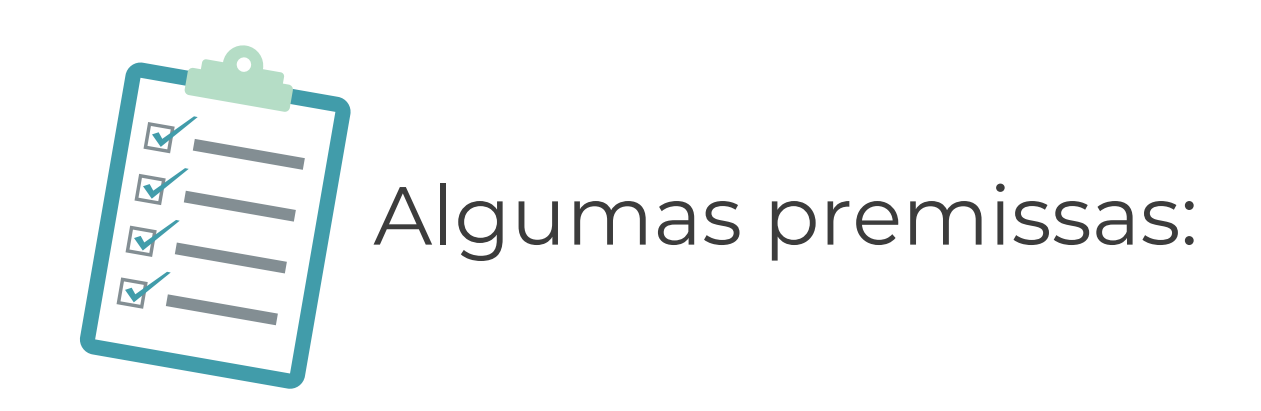

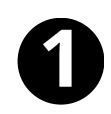

Necessário ter um DOMÍNIO (DNS) próprio;

Ex.: www.municipio.esus.gov.br

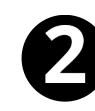

2 Como este tutorial é para Sistemas Operacionais (SO) GNU/Linux, exige-se uma distribuição linux para execução dos procedimentos; Ex.: Debian, Ubuntu, CentOS, etc

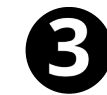

**B** Liberação das portas: 80 e 443.

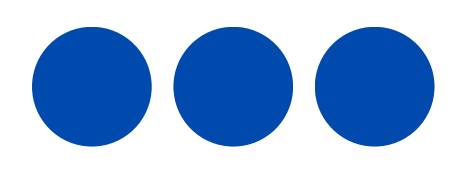

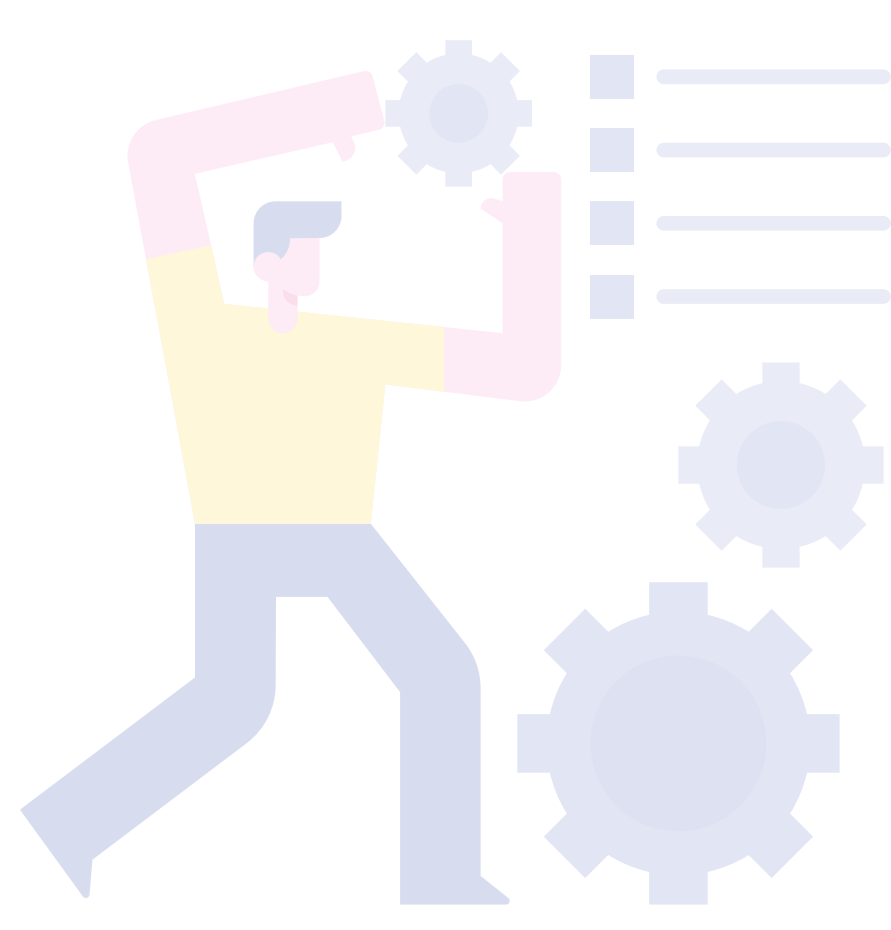

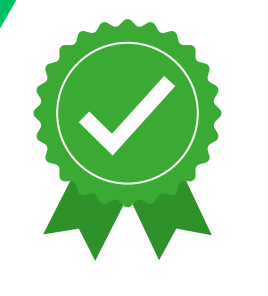

Alterar a porta do PEC:

/opt/e-SUS/webserver/config/application.properties a. Caminho:

b. Inserir a linha: server.port=80

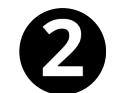

Reiniciar o serviço do PEC: systemctl **restart** e-SUS-PEC.service

| - icit | dades   | E Terminal     |                     |                       |                   | 4 de dez 1        |
|--------|---------|----------------|---------------------|-----------------------|-------------------|-------------------|
| )      | ſŦ      |                |                     | root                  | @bravo: /opt/e-SL | IS/webserver/coni |
|        | root@br | avo:/# cd opt/ | /e-SUS/webserver/co | onfig/                |                   |                   |
|        | root@br | avo:/opt/e-SUS | /webserver/config   | ‡ ls                  |                   |                   |
| ×      | root@br | avo:/opt/e-SUS | /webserver/config   | ÷<br>ŧ                |                   |                   |
|        | root@br | avo:/opt/e-SUS | /webserver/config   | ≠ vim applicatio<br>≠ | on.properties     |                   |
|        | root@br | avo:/opt/e-SUS | /webserver/config   | # systemctl stat      | tus e-SUS-PEC.    |                   |
| 2      |         |                |                     |                       |                   |                   |
| SD     |         |                |                     |                       |                   |                   |
| 5      |         |                |                     |                       |                   |                   |
|        |         |                |                     |                       |                   |                   |
|        |         |                |                     |                       |                   |                   |
|        |         |                |                     |                       |                   |                   |
|        |         |                |                     |                       |                   |                   |
|        |         |                |                     |                       |                   |                   |
|        |         |                |                     |                       |                   |                   |
|        |         |                |                     |                       |                   |                   |

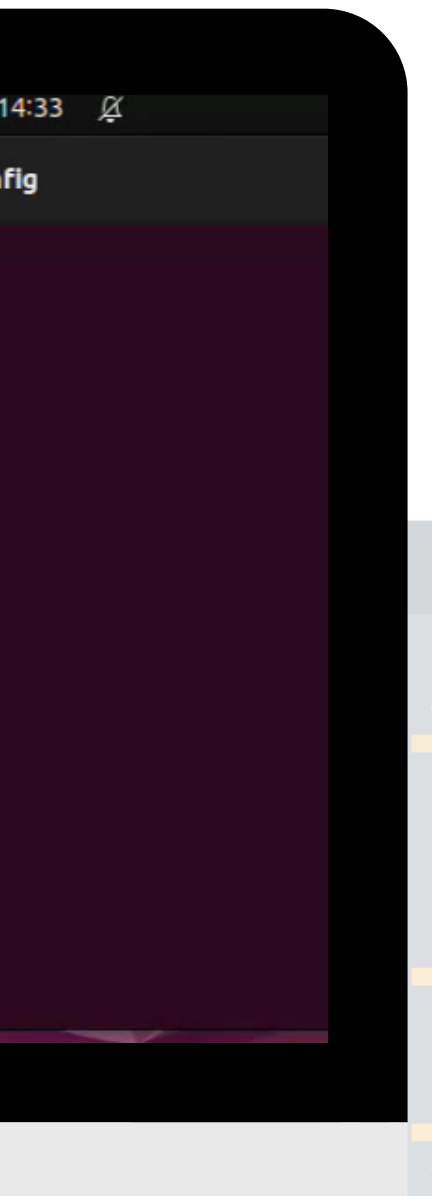

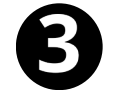

Com o **snapd** instalado, execute:

sudo snap install **core**; sudo snap refresh core

| × m                                                                  | root@bravo: /opt/e-SUS/webserver/config                                      | Q        |
|----------------------------------------------------------------------|------------------------------------------------------------------------------|----------|
| <pre>2 root@bravo:/opt/e-SUS/webse Download snap "core" (16202</pre> | rver/config# snap install core; snap refresh core<br>) from channel "stable" |          |
|                                                                      |                                                                              |          |
|                                                                      |                                                                              |          |
|                                                                      |                                                                              |          |
|                                                                      |                                                                              |          |
|                                                                      |                                                                              |          |
|                                                                      |                                                                              |          |
|                                                                      |                                                                              |          |
|                                                                      |                                                                              |          |
|                                                                      |                                                                              |          |
| Endereco IPv6                                                        | Estado da Instância                                                          | DNS IPv4 |
| Entereço in vo                                                       |                                                                              |          |

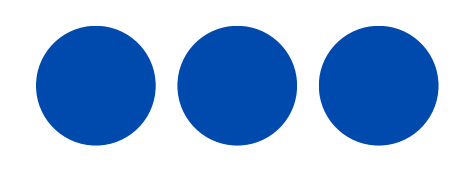

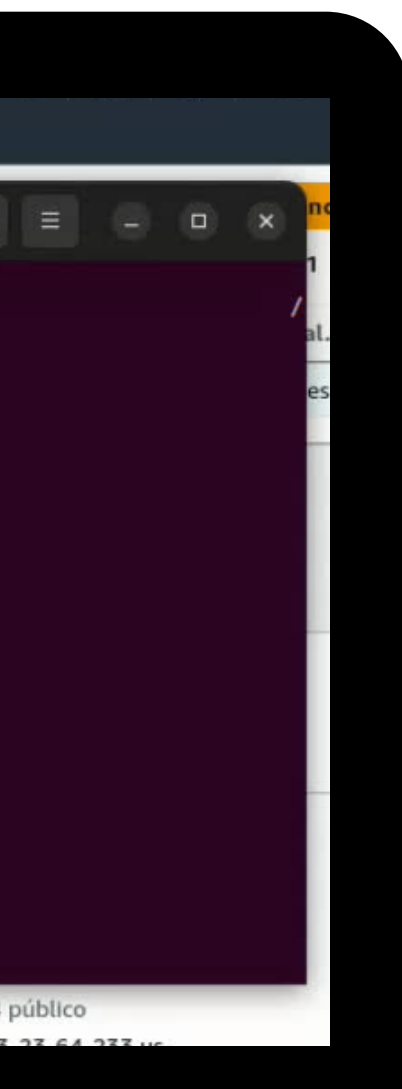

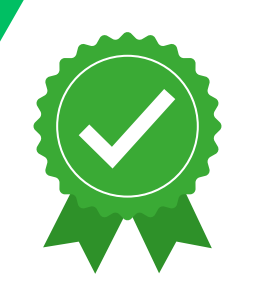

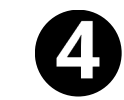

Instalar e configurar o **certbot**:

a. sudo snap install --classic certbot b. sudo ln -s /snap/bin/certbot /usr/bin/certbot

| Terminal                                                                                                    | 4 de dez 15:10                          | Ř |
|----------------------------------------------------------------------------------------------------|-----------------------------------------|---|
|                                                                                                    | root@bravo: /opt/e-SUS/webserver/config |   |
| <pre>pravo:/opt/e-SUS/webserver/config#<br/>pravo:/opt/e-SUS/webserver/config#<br/>pravo:/opt/e-SUS/webserver/config# ls<br/>cation.properties credenciais.txt<br/>pravo:/opt/e-SUS/webserver/config#<br/>pravo:/opt/e-SUS/webserver/config# snap in<br/>snap "certbot" (3462) security profiles</pre> | stallclassic ce <mark>rtbot</mark>      |   |
|                                                                                                    |                                         |   |
|                                                                                                    |                                         |   |
|                                                                                                    |                                         |   |
|                                                                                                    |                                         | _ |
|                                                                                                    |                                         |   |
|                                                                                                    |                                         |   |
|                                                                                                    |                                         |   |
|                                                                                                    |                                         |   |

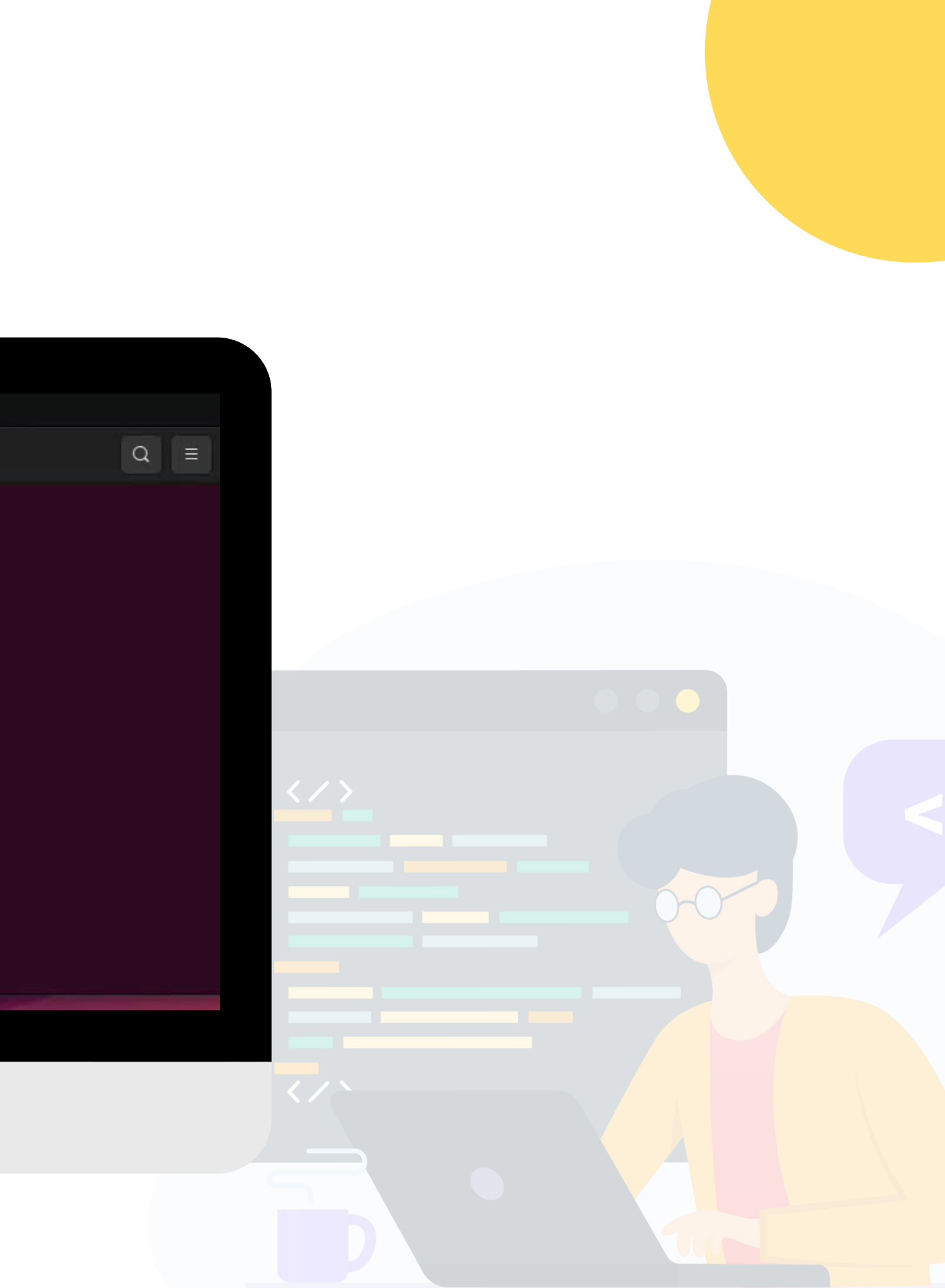

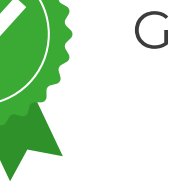

6

Após a instalação do **certbot**: certbot certonly --webroot

Informe: **e-mail**, **DNS** e o endereço **webroot** da aplicação

Por padrão, os certificados são armazenados no seguinte caminho:

**Exemplo:** /etc/letsencrypt/live/municipio.esus.gov.br/

| Serviços                                | <b>Q</b> Search      |                                    | [Alt+S]                  |
|-----------------------------------------|----------------------|------------------------------------|--------------------------|
| 🙋 EC2                                   |                      |                                    |                          |
| root@bravo:/opt/e-8                     | US/webserver/config  | <pre># ln -s /snap/bin/cerbo</pre> | t /usr/bin/certbot       |
| root@bravo:/opt/e-S                     | US/webserver/config  | 1                                  |                          |
| root@bravo:/opt/e-8                     | US/webserver/config  | 4                                  |                          |
| root@bravo:/opt/e-S                     | US/webserver/config  | 1                                  |                          |
| root@bravo:/opt/e-S                     | US/webserver/config  | <pre>f certbot certonlyweb</pre>   | broot                    |
| Saving debug log to                     | /var/log/letsencry   | pt/letsencrypt.log                 |                          |
| Please enter the do                     | main name(s) you wo  | uld like on your certifi           | icate (comma and/or      |
| space separated) (E                     | inter 'c' to cancel) | : treinamento-esuspec.de           | ins.net                  |
| Requesting a certif                     | icate for treinament | to-esuspec.ddns.net                |                          |
| Input the webroot f                     | for treinamento-esus | pec.ddns.net: (Enter 'c'           | to cancel): /var/www/l   |
| Successfully receiv                     | ad cartificate       |                                    |                          |
| Cartificate is says                     | d at: /ata/lataanar  | unt/line/trainsmento-en            | umpag ddna nat/fullchair |
| Key is saved at:<br>This certificate ex | /etc/letsencr        | ypt/live/treinamento-est           | uspec.ddns.net/privkey.  |
| These files will be                     | undated when the c   | ertificate renews.                 |                          |
| Certbot has set up                      | a scheduled task to  | automatically renew this           | is certificate in the be |
|                                         |                      |                                    |                          |
| If you like Certbot                     | , please consider s  | upporting our work by:             |                          |
| * Donating to ISR                       | / Let's Encrypt:     | https://letsencrypt.org            | donate                   |
|                                         | , mee n meelleet     | https://eff.org/donate             | -le                      |
| * Donating to EFF:                      |                      |                                    |                          |
| * Donating to EFF:                      |                      |                                    |                          |

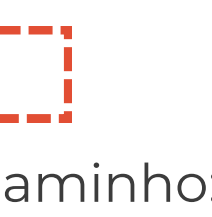

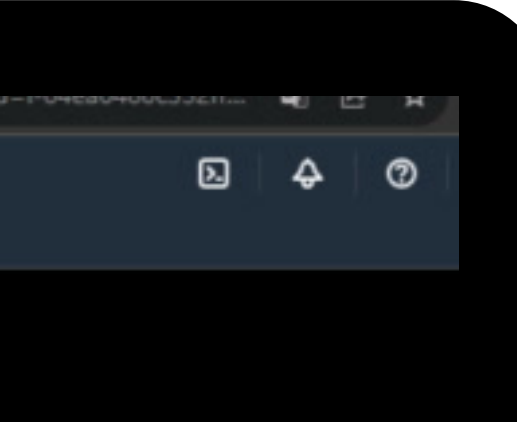

html

n.pem

ackground.

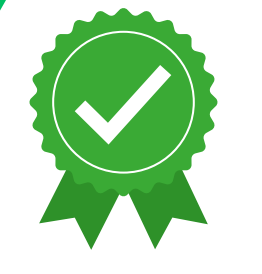

6 Importar o certificado e criar a keystore:

**keytool -import -alias esusaps -file** /etc/letsencrypt/live/esus/<mark>municipio.esus.gov.br</mark>/ fullchain.pem **-keystore** esusaps.p12 **-storepass** esus

Armazene o certificado .p12 no diretório /opt/e-SUS/webserver/config/

```
root@bravo: /etc/letsencrypt/live/treinamento-esusaps.ddns.net
  F
#7: ObjectId: 2.5.29.15 Criticality=true
KeyUsage [
 DigitalSignature
#8: ObjectId: 2.5.29.17 Criticality=false
SubjectAlternativeName [
 DNSName: treinamento-esusaps.ddns.net
#9: ObjectId: 2.5.29.14 Criticality=false
SubjectKeyIdentifier [
KeyIdentifier [
0000: 2F BB DC F2 5C 61 C3 EC F8 A6 F2 4F 3E 68 46 0C /...\a....0>hF.
0010: 3F F3 E2 96
                                                        ?...
Trust this certificate? [no]: yes
Certificate was added to keystore
root@bravo:/etc/letsencrypt/live/treinamento-esusaps.ddns.net#
root@bravo:/etc/letsencrypt/live/treinamento-esusaps.ddns.net# ls
README cert.pem chain.pem esusaps.p12 fullchain.pem privkey.pem
root@bravo:/etc/letsencrypt/live/treinamento-esusaps.ddns.net#
```

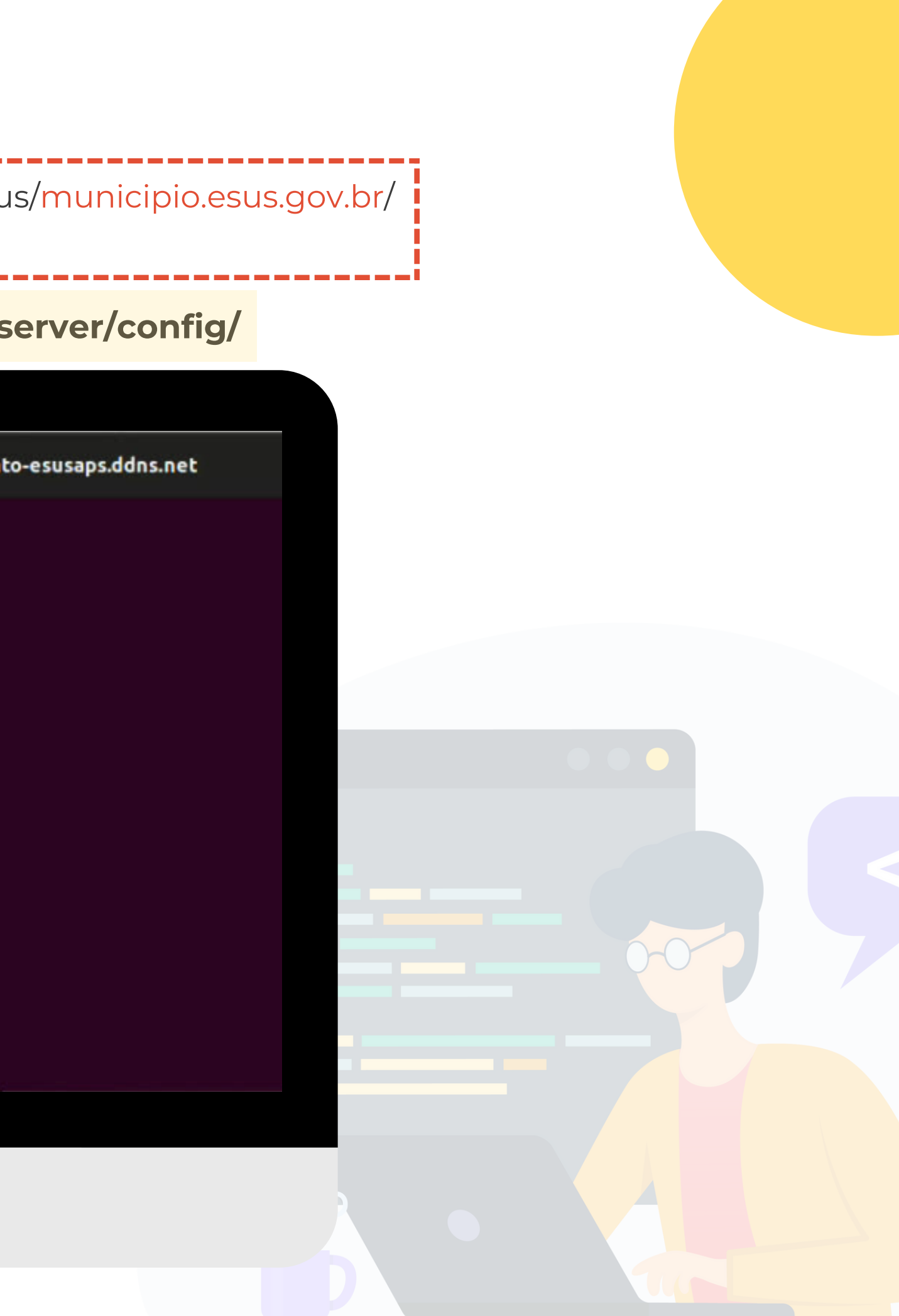

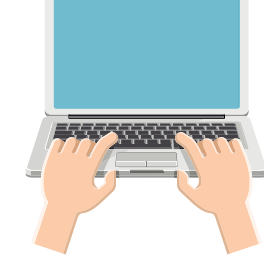

## Configuração e Parametrização do PEC 5.2:

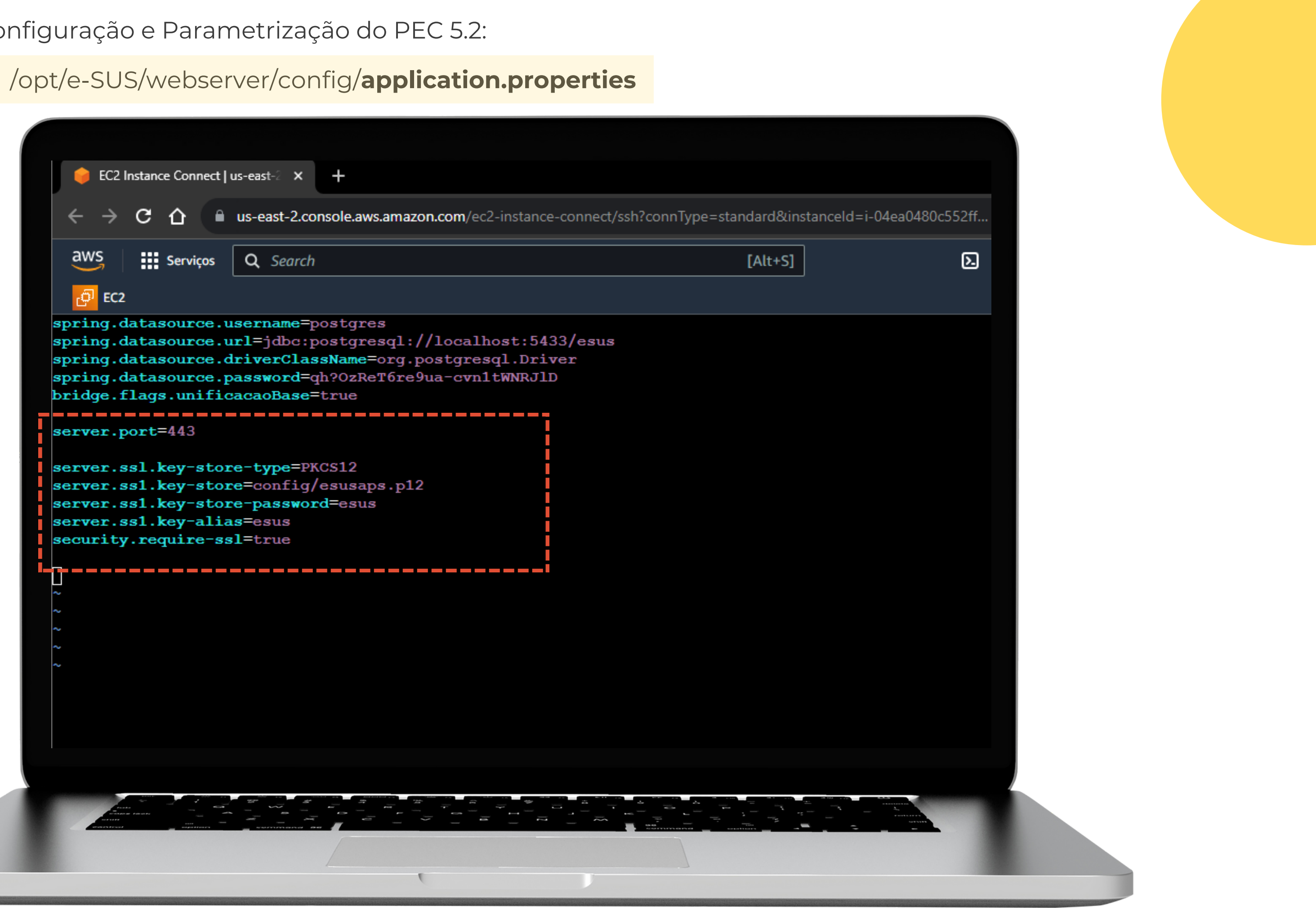

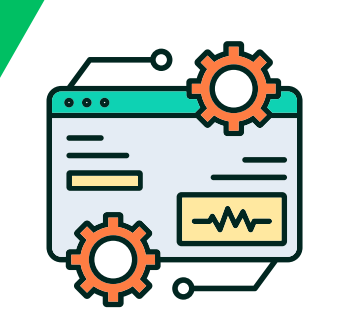

### Lista de comandos executados:

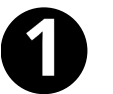

## Alteração de porta no PEC:

/opt/e-SUS/webserver/config/application.properties a. Caminho: b. Inserir a linha: server.port=80

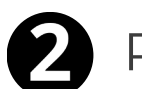

Reiniciar o serviço do PEC: systemctl **restart** e-SUS-PEC.service

Com o **snapd** instalado, execute: sudo snap install core; sudo snap refresh core

- Instalar e configurar o **certbot**:
  - a. sudo snap install --classic certbot
  - b. sudo In -s /snap/bin/certbot /usr/bin/certbot

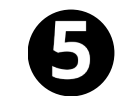

6

Após a instalação, execute-o: certbot certonly --webroot

Importar certificado e criar a keystore:

### **Exemplo:**

keytool -import -alias esusaps -file /etc/letsencrypt/live/esus/sisaps.saude.gov.br /fullchain.pem -keystore esusaps.p12 -storepass esus

# Lembre-se:

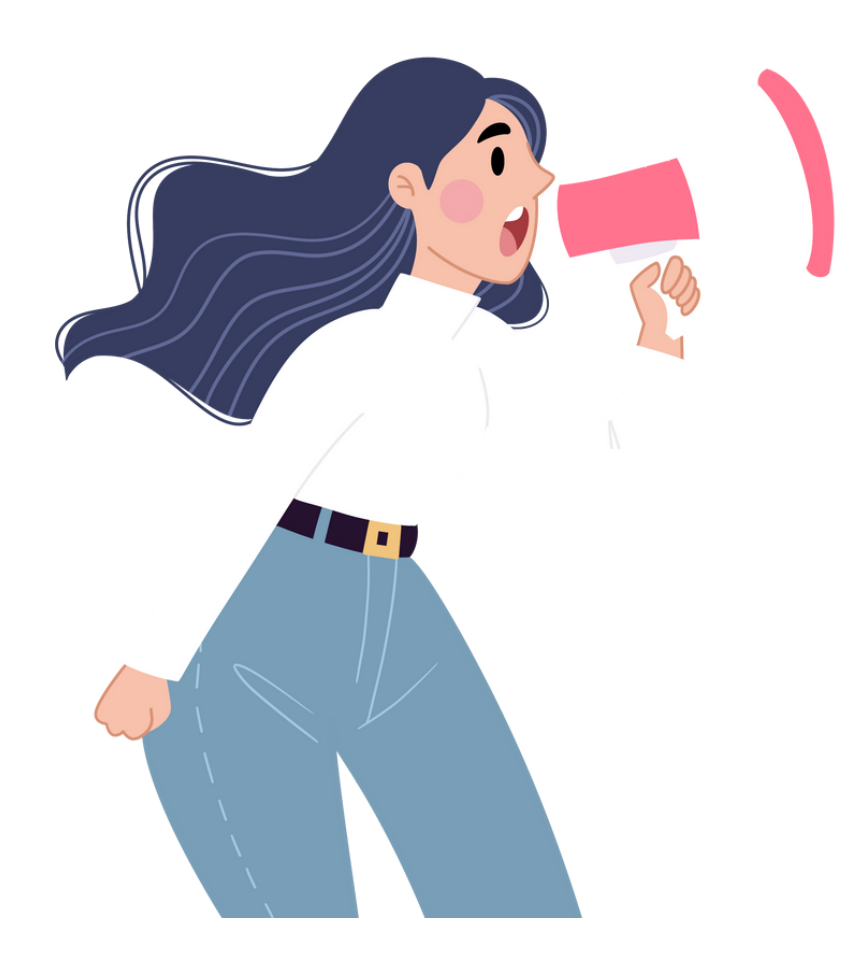

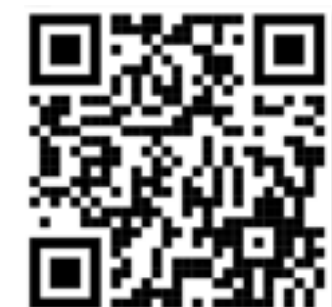

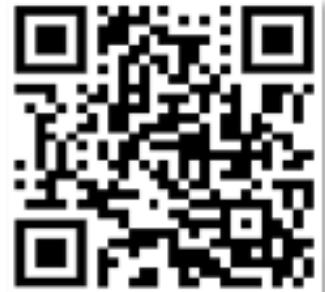

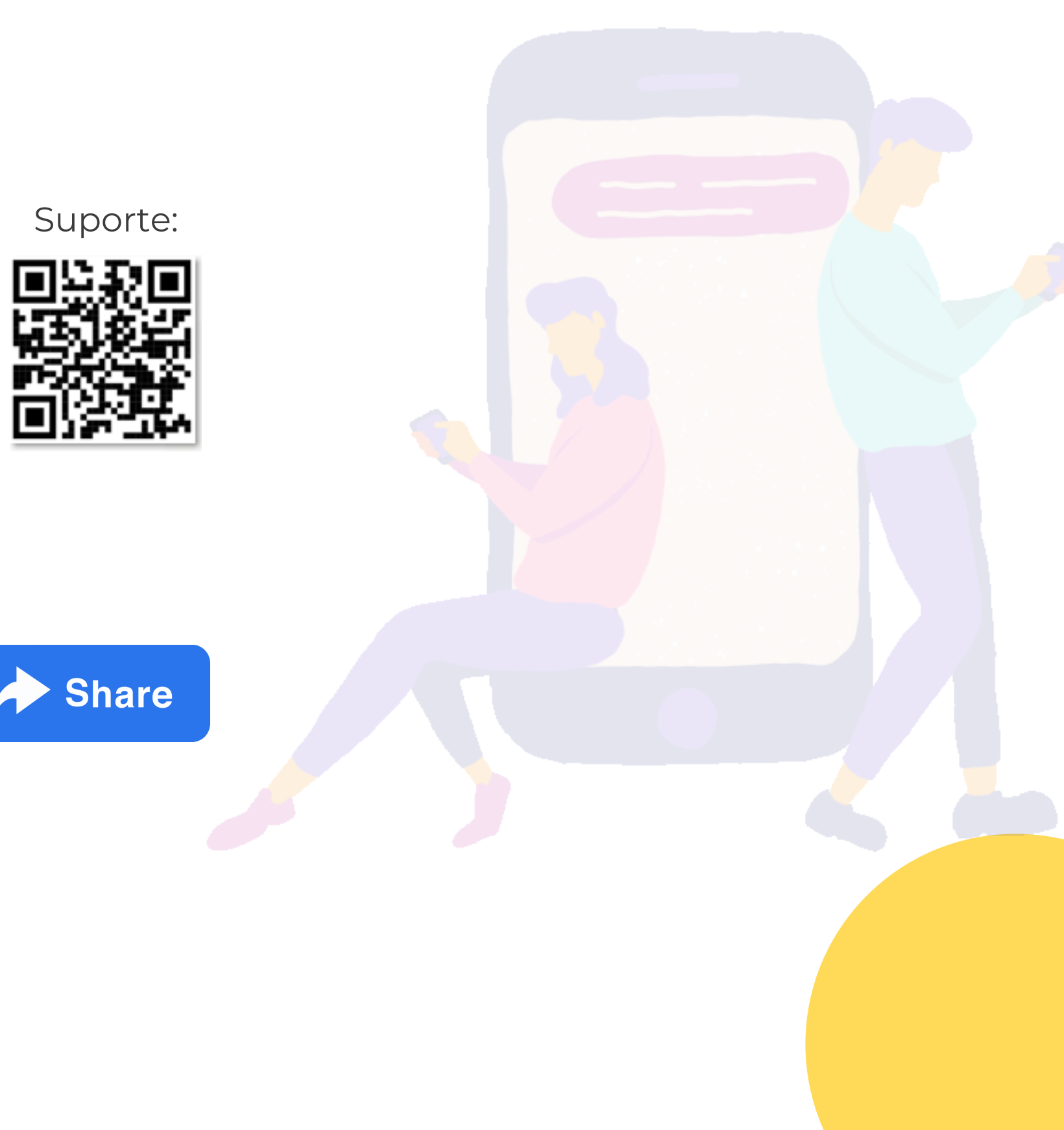

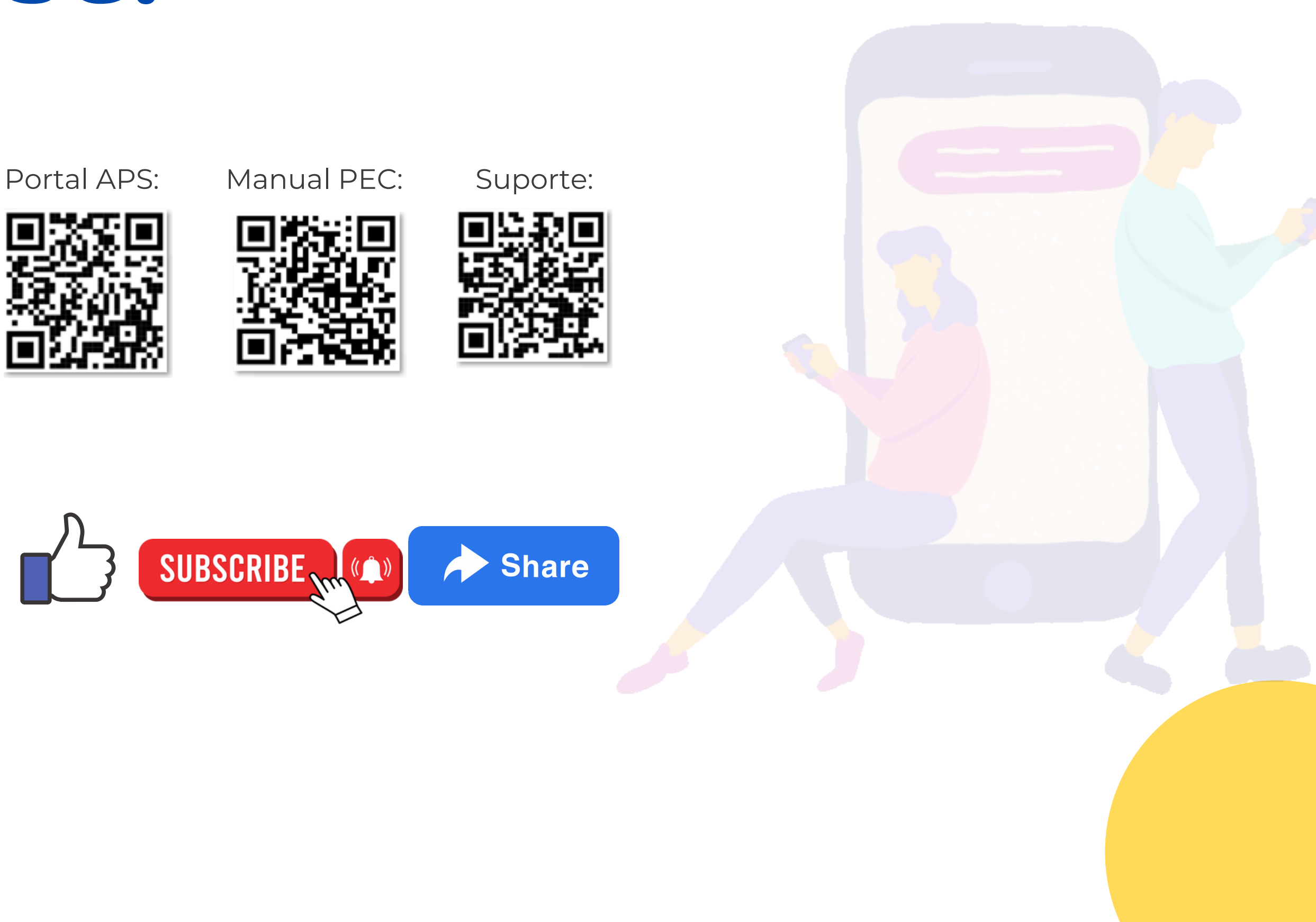

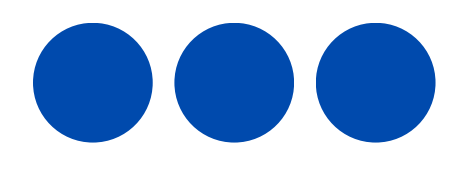

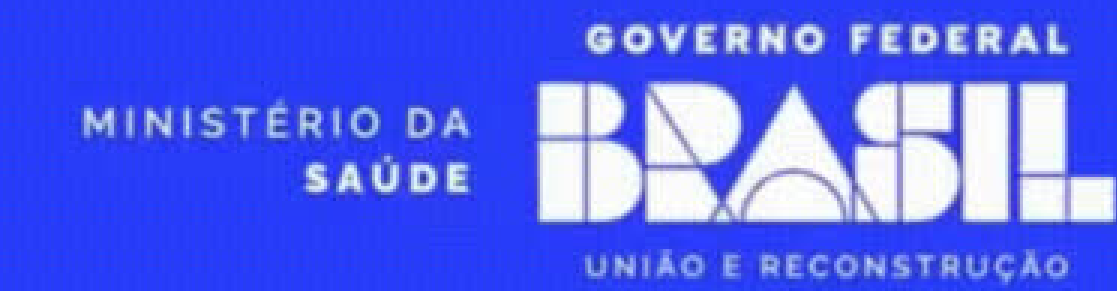

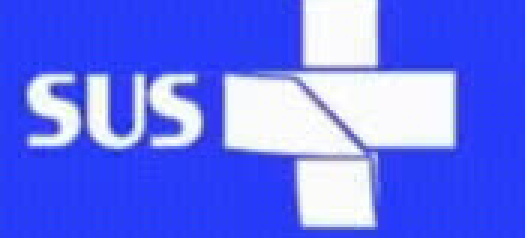